#### **Overview**

Brightspace Classlist provides a list of withdrawn students along with some course access data.

### **Objectives**

By following the guide, you will be able to:

Part 1: Locate a list of students that have withdrawn from your course

Part 2: View the withdrawn student's grades

Part 3: View the last date the student accessed the course

Part 4: View the date the student was unenrolled from the course

### Part 1: Obtain Data on Student Withdrawals in Brightspace

- 1. Login to your course.
- 2. Click **Classlist** in the navigation bar.

| Course Home Content Classlist Grades Class Progress Course Tools ~ Help ~ |             |         |           |        |                |                |        |
|---------------------------------------------------------------------------|-------------|---------|-----------|--------|----------------|----------------|--------|
|                                                                           | Course Home | Content | Classlist | Grades | Class Progress | Course Tools 🗸 | Help 🗸 |

3. Click the Enrollment Statistics button.

| Classlist |          |      |                  |       |                 |  |  |  |
|-----------|----------|------|------------------|-------|-----------------|--|--|--|
| Class En  | gagement | Enro | Ilment Statistic | :s    | Email Classlist |  |  |  |
| All       | Students | In   | structors        | Co    | ourse Support   |  |  |  |
| View By   | : User   | ~    | Apply            |       |                 |  |  |  |
| Search    | For      | Q,   | Show Searc       | h Opt | ions            |  |  |  |

4. Scroll down to the Withdrawals section.

| Withdrawals |             |                       |          |                |         |                      |                       |  |  |
|-------------|-------------|-----------------------|----------|----------------|---------|----------------------|-----------------------|--|--|
| 🖂 Ema       | ail 🔒 Print |                       |          |                |         |                      |                       |  |  |
|             | Image       | Last Name, First Name | Username | Org Defined ID | Role 🔺  | Date                 | Last Accessed         |  |  |
|             | A           | ~                     |          |                | Learner | Nov 1, 2022 9:18 AM  | Oct 23, 2022 10:57 AM |  |  |
|             | A           | ~                     |          |                | Learner | Aug 11, 2022 8:23 AM |                       |  |  |

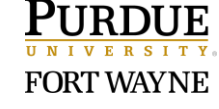

## Part 2: View the Withdrawn Student's Grades

- 1. Click the dropdown arrow next to the student's name.
- 2. Select **View grades** in the dropdown menu.

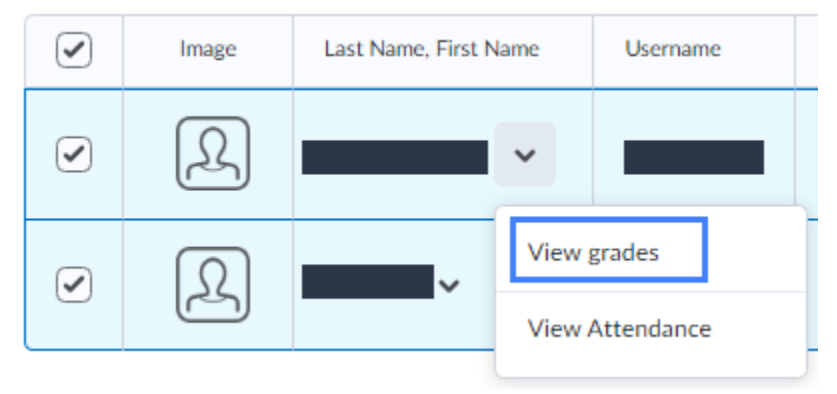

# Part 3: View Last Date the Student Accessed the Course

- The "Last Accessed" column will display when the student last accessed the course.
- If the student never entered the course, no date will be displayed.

| With  | drawals     |                       |          |                |         |                      |                       |
|-------|-------------|-----------------------|----------|----------------|---------|----------------------|-----------------------|
| 💌 Ema | ail 🔒 Print |                       |          |                |         |                      |                       |
|       | Image       | Last Name, First Name | Username | Org Defined ID | Role 🔺  | Date                 | Last Accessed         |
|       | A           | ~                     |          |                | Learner | Nov 1, 2022 9:18 AM  | Oct 23, 2022 10:57 AM |
|       | R           | ~                     |          |                | Learner | Aug 11, 2022 8:23 AM |                       |

# Part 4: View the Date the Student was Unenrolled from the Course

Note: The date displayed will be 1-2 days after the student's actual drop date.

| Withdrawals |             |                       |          |                |         |                     |                       |  |  |
|-------------|-------------|-----------------------|----------|----------------|---------|---------------------|-----------------------|--|--|
| 💌 Ema       | ail 🔒 Print |                       |          |                |         |                     |                       |  |  |
|             | Image       | Last Name, First Name | Username | Org Defined ID | Role 🔺  | Date                | Last Accessed         |  |  |
|             | A           | ~                     |          |                | Learner | Nov 1, 2022 9:18 AM | Oct 23, 2022 10:57 AM |  |  |

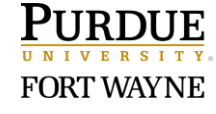